#### PHŲ LŲC

# HƯỚNG DẪN NỘP HỎ SƠ DỊCH VỤ CÔNG TRỰC TUYẾN TOÀN TRÌNH TRÊN CÔNG DVC QUỐC GIA

#### 1) Bước 1: Đăng nhập cổng DVC quốc gia

- Truy cập địa chỉ https://dichvucong.gov.vn/, chọn "Đăng nhập".

| 🛡 Bkav eGovernment 🛛 🗙 🛛 🥯              | IOTLink Map4D 🗙 😁 Cổng I                                                                            | Dịch vụ công Quốc gia 🗙 🕂                                                                    |                                                                                           | ~ - Ø ×                 |
|-----------------------------------------|----------------------------------------------------------------------------------------------------|----------------------------------------------------------------------------------------------|-------------------------------------------------------------------------------------------|-------------------------|
| ← → C                                   | home/dvc-trang-chu.html                                                                             |                                                                                              |                                                                                           | ९ 🖻 🖈 🖬 😡 :             |
|                                         | CÔNG DỊCH VỤ CÔNG QUỐ<br>Kết nối, cung cấp thông tin và dịch vụ công m                              | C GIA<br>iọi lác, mọi nơi                                                                    | Đăng ký                                                                                   | Đăng nhập               |
| Gić                                     | ới thiệu Thông tin và dịch vụ Than                                                                  | nh toán trực tuyến 🛛 Phản ánh ki                                                             | ến nghị Thủ tục hành chính                                                                | Hỗ trợ                  |
| 1 3 0 0 0 0 0 0 0 0 0 0 0 0 0 0 0 0 0 0 | Nhập từ khoá tìm kiếm                                                                               |                                                                                              | Tìm kiếm nâng cao                                                                         |                         |
|                                         | Dịch vụ công trực tuyến                                                                             | Kết quả đánh giá Bộ chỉ số phục<br>vụ người dân và doanh nghiệp của<br>bộ, ngành, địa phương | Dịch vụ công liên thông: Khai s<br>Khai từ                                                | inh.                    |
|                                         | Stelle Hell                                                                                         | Tel felluminities tel                                                                        | 18/18/19/19                                                                               |                         |
|                                         | Hưởng dẫn khắc phục lỗi khi đăng ký tài<br>khoản trên Cổng Dịch vụ công quốc gia<br>Ngày 29/07/2022 | Cung cấp dịch vụ công "Giải quyết<br>hưởng trợ cấp thất nghiệp" trên Cổng<br>Ngày 22/04/2022 | Nộp Lệ phi trước bạ và thuế cá nhân<br>trên Cổng Dịch vụ công quốc gia<br>Ngày 09/12/2021 | > <u><u></u></u>        |
|                                         | CÔNG DÂN                                                                                            |                                                                                              | DOANH NGHIỆP                                                                              | _                       |
|                                         | 🗗 Có con nhỏ                                                                                        | 💋 Khởi sự                                                                                    | kinh doanh                                                                                |                         |
|                                         | 🔂 Học tập                                                                                           | 😤 Lao độn                                                                                    | g và bảo hiểm xã hội                                                                      |                         |
|                                         | 🛃 Việc làm                                                                                          | Tài chín                                                                                     | n doanh nghiệp                                                                            |                         |
|                                         | Cư trú và giấy tờ tùy thân                                                                          | 📠 Điện lực                                                                                   | , đất đai, xây dựng                                                                       |                         |
| 🕂 🔎 Type here to search                 | 🥐 🔯 👩 🚍 🗮                                                                                           | a 🔊 🔊                                                                                        |                                                                                           | へ Ĝ 貯 如 ENG 5/25/2023 📮 |

#### - Tiếp tục chọn "Tài khoản cấp bởi Dịch vụ công quốc gia"

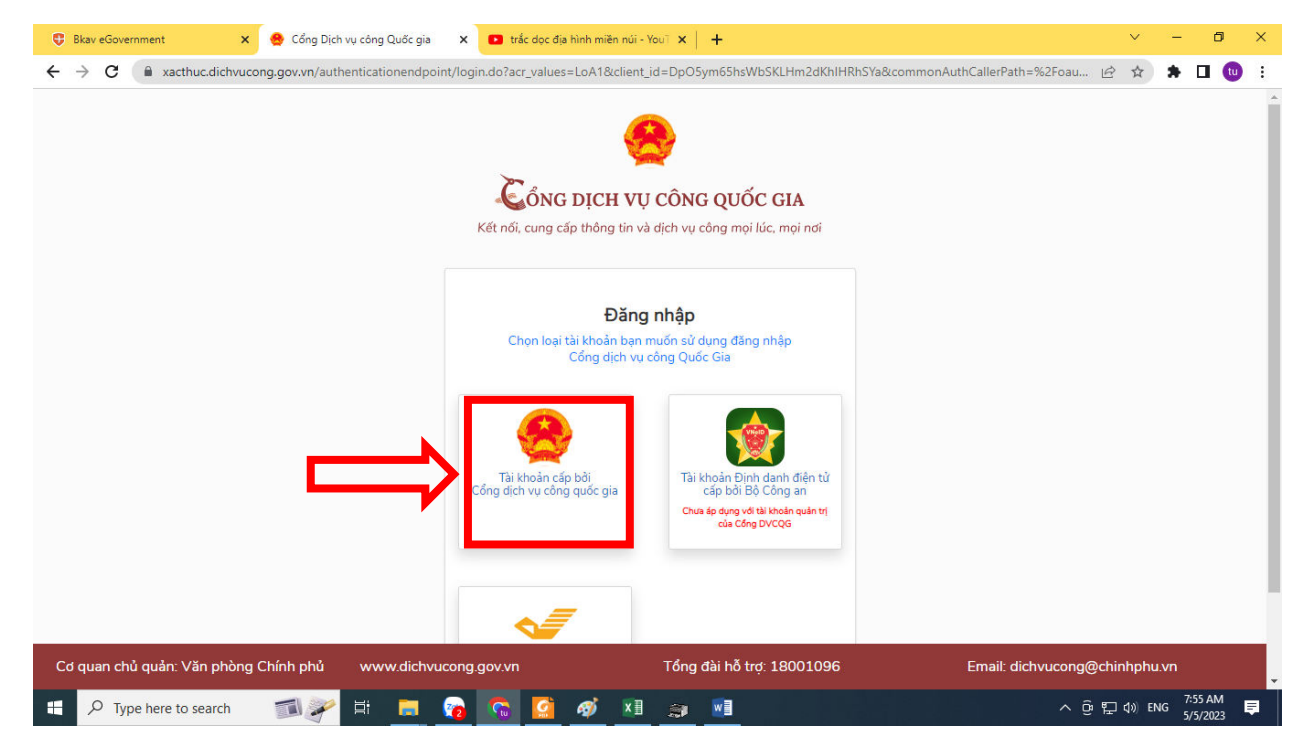

- Nhập các thông tin: *1\_tên đăng nhập*, *2\_mật khẩu*, *3\_mã xác thực*. Bấm chọn "Đăng nhập".

| 😌 Bkav eGovernment 🗙 🍖 Cổng Dịch vụ công Quốc gia                                             | × 💿 trắc dọc địa hình miền núi - You⊺ 🗴   🕂                                                |              |     |     | ~     | -          | ٥               | ×   |
|-----------------------------------------------------------------------------------------------|--------------------------------------------------------------------------------------------|--------------|-----|-----|-------|------------|-----------------|-----|
| $\leftrightarrow$ $\rightarrow$ C ${\bullet}$ xacthuc.dichvucong.gov.vn/authenticationendpoin | nt/vnconnect-authenticator.jsp?client_id=9N48XPXjlgMfcSt0cvAYc2W0Jw4a&commonAuthCallerPath | = <b>0</b> 7 | Q   | Ė   | ☆     | *          |                 | ) : |
|                                                                                               | Kết nổi, cung cấp thông tin và dịch vụ công mọi lúc, mọi nơi                               |              |     |     |       |            |                 |     |
|                                                                                               | Đăng nhập<br>CMT/CCCD Usb ký số Sim ký số                                                  |              |     |     |       |            |                 |     |
|                                                                                               | Tên đăng nhập<br>2908                                                                      |              |     |     |       |            |                 |     |
|                                                                                               | Mật khẩu                                                                                   |              |     |     |       |            |                 |     |
|                                                                                               | ImadZd     Imad 7 p     C       Quên mật khẩu?                                             |              |     |     |       |            |                 | ļ   |
|                                                                                               | Đăng nhập<br>————— Hoặc đăng nhập bằng —————                                               |              |     |     |       |            |                 |     |
| Cơ quan chủ quản: Văn phòng Chi                                                               | ính phủ www.dichvucong.gov.vn Tổng đài hỗ trợ: 18001096 Email: dichvucong@chinl            | nphu.vn      |     |     |       |            |                 |     |
| 🗄 🔎 Type here to search 🛛 🗊 🎉 🧮                                                               | 2 🖸 🧖 🗷 🚓 🔳                                                                                |              | ^ @ | ₽ 4 | )) EN | G 7:<br>5/ | 56 AM<br>5/2023 | Þ   |

- Nhập mã xác thực OTP được cung cấp qua số điện thoại, bấm "Xác nhận" để hoàn thành đăng nhập.

| 🔁 Bkav eGovernment 🗙 😔 Cổng Dịch vụ công Quốc gia x 💶 trắc dọc địa hình miền núi - You i x 🕂                                                                                                    |     | `````````````````````````````````````` | /     | - 6                 | ×    |
|----------------------------------------------------------------------------------------------------|-----|----------------------------------------|-------|---------------------|------|
| ← → C ( 🕯 xacthuc.dichvucong.gov.vn/authenticationendpoint/vnconnect-authenticator.jsp?client_id=9N4BXPXjlgMfcSt0cvAYc2W0Jw4a&commonAuthCallerPath= •                                                                                                    | , Q | ŀ                                      | \$    | <b>* O</b> /        | tu i |
| Kět něl curá dík vy cône Quốc GIA         Kět něl, cung cấp thông tin và dịch vụ công mọi lúc, mọi nơi         Xác thực mã OTP         Mã xác thực đã được gửi qua số điện thoại:         0948xxx278         Nhập mã OTP:         1       0         5       3         Bạn chưa nhận được mã? Gửi lại OTP         Xác nhận         Chọn phương thức xác thực khác         Mất số điện thoại nhận OTP.         Chựa có tài khoản? Đăng ký |     |                                        |       |                     |      |
|                                                                                                    |     |                                        |       |                     |      |
| Cơ quan chủ quản: Văn phòng Chính phủ www.dichvucong.gov.vn Tổng đài hỗ trợ: 18001096 Email: dichvucong@chinhphu.                                                                                                    | n   |                                        | _     |                     |      |
| 🗄 🔎 Type here to search 🛛 🗊 🗮 📻 👔 🧟 🧟 🧭 🗵 🌧 🖻                                                                                                    | ∧ @ | ₽ Φ                                    | ) ENG | 7:56 AM<br>5/5/2023 |      |

- Giao diện đăng nhập thành công như hình bên dưới.

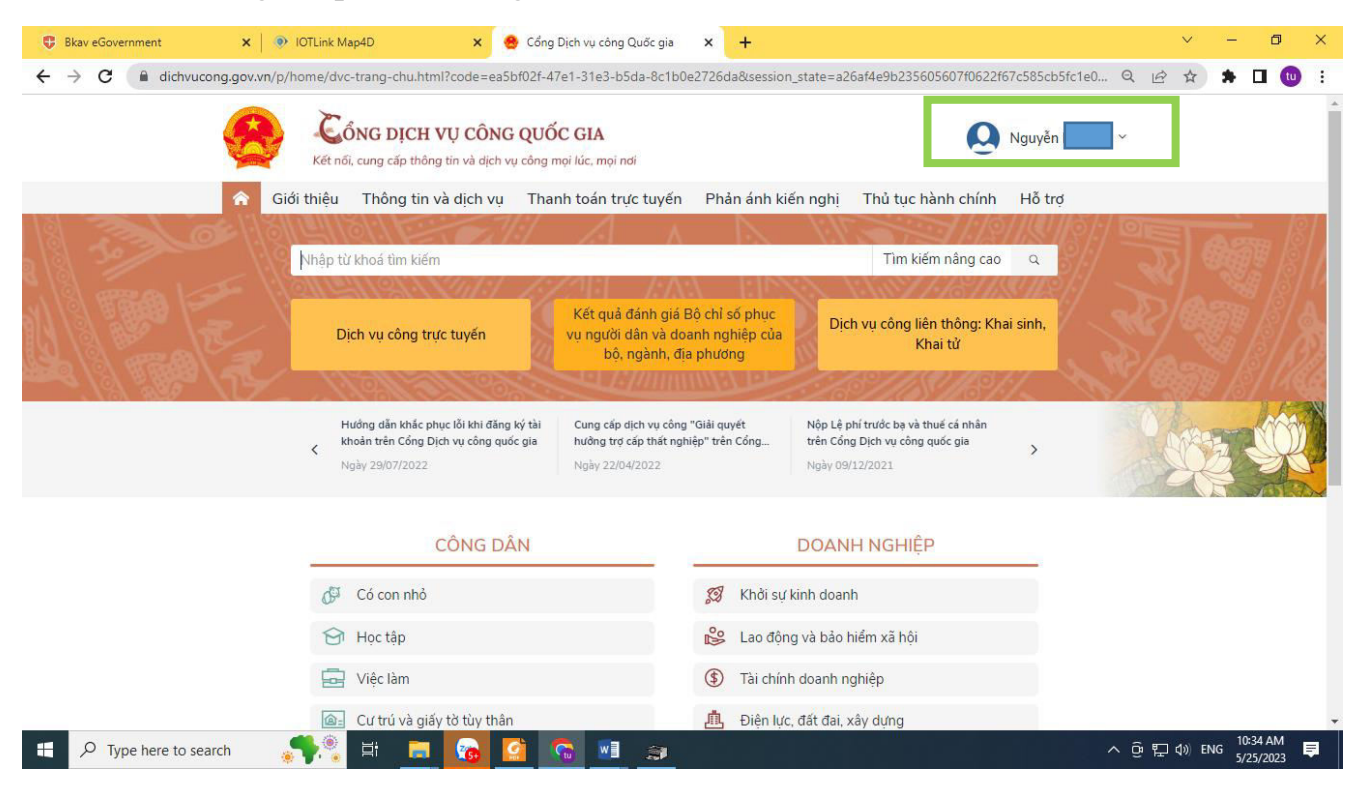

### 2) Bước 2: Tìm kiếm Dịch vụ công cấp giấy phép lái xe trực tuyến toàn trình

- Tại mục "Thủ tục hành chính", chọn vào "Dịch vụ công trực tuyến" như hình.

| 🗣 Bkav eGovernment 🛛 🗙                      | IOTLink M        | ap4D ×                                              | 😫 Cổng             | Dịch vụ công Quốc gia                     | × +             |                                                    |               |         | $\sim$           |                   | o ×          |
|---------------------------------------------|------------------|-----------------------------------------------------|--------------------|-------------------------------------------|-----------------|----------------------------------------------------|---------------|---------|------------------|-------------------|--------------|
| ← → C                                       | /n/p/home/dvd    | -trang-chu.html?code=b59                            | 930296-            | 5be2-37fa-95e7-7ef3a                      | 3877089&session | n_state=ba0996abbc92136a06ba8cca                   | a9a0bcef90453 | 39 Q (E | ? ☆              | * 🗆               | i 🕕 :        |
| e e                                         | Két nő           | ÔNG DỊCH VỤ CÔNG<br>ĩ, cung cấp thông tin và dịch v | G QUĈ<br>vụ công r | ÓC GIA<br>mọi lúc, mọi nơi                |                 | Q                                                  | Nguyễn        |         |                  |                   | ^            |
| Â                                           | Giới thiệu       | Thống tin và dịch vụ                                | Tha                | nh toán trực tuyến                        | Phản ánh ki     | ến nghị Thủ tục hành chính                         | Hỗ trợ        |         |                  |                   |              |
| 18 33 00 11                                 | ्राण्या          | Công dân                                            | 9                  | A A                                       |                 |                                                    | 118119        |         |                  |                   | , 181 I      |
| 3 181 3                                     | Nhập tù          | Doanh nghiên                                        | -                  | 20101 1.4                                 | A LINS          | Tìm kiếm nâng cao                                  | a 5/          |         |                  |                   | 1811         |
| 1/8/ 10000                                  |                  | Dịch vụ công trực tuyến                             |                    | Kết quả đánh giá                          | Bộ chỉ số phục  | NA NANY 14674                                      | 80#8[/        |         |                  |                   | <i>[6]</i>   |
| N/2 1 1                                     | D                | Dịch vụ công nổi bật                                |                    | vụ người dân và do                        | anh nghiệp của  | Dịch vụ công liên thông: Kha<br>Khai tử            | ai sinh,      |         |                  |                   | 18           |
|                                             | / 10             |                                                     | R                  | bộ, nganh, dị                             | a phương        | CEASE ASTRACTICAST                                 | 17 8          |         |                  |                   | 1/66         |
| -173 829 XC2                                |                  | Tòa án nhân dân                                     | ký tài             | Cung cấn dịch vụ công                     | "Giải quyết     | Nôn l ê phí trước ba và thuế cá phân               | /s            | N       |                  | 101               |              |
|                                             | < <sup>k</sup>   | Câu hỏi thường gặp                                  | c gia              | hưởng trợ cấp thất ngi<br>Ngày 22/04/2022 | niệp" trên Cổng | trên Cổng Dịch vụ công quốc gia<br>Ngày 09/12/2021 | >             |         | SQ.              |                   | R            |
|                                             |                  | CÔNG D                                              | ÂN                 |                                           |                 | DOANH NGHIỆP                                       |               |         |                  |                   |              |
|                                             | 0 <sup>31</sup>  | Có con nhỏ                                          |                    |                                           | ଯ Khởi sự       | kinh doanh                                         |               |         |                  |                   |              |
|                                             | ଟ                | Học tập                                             |                    |                                           | 😂 Lao độn       | ng và bảo hiểm xã hội                              |               |         |                  |                   |              |
|                                             |                  | Việc làm                                            |                    |                                           | Tài chín        | h doanh nghiệp                                     |               |         |                  |                   |              |
| https://dichvucong.gov.vn/p/home/dvc-dich-v | vu-cong-truc-tuy | en.html ú và giấy tờ tùy thâi                       | n                  |                                           | L Điện lực      | c, đất đai, xây dựng                               |               |         |                  |                   | -            |
| 🕂 🔎 Type here to search                     |                  | H 📑 👩                                               |                    | 😭 🔝 🌧                                     |                 |                                                    |               | ^ @ E   | ⊒ <b>₫</b> ŵ) EN | G 10:42<br>5/25/2 | AM<br>2023 📮 |

- Nhập từ khóa "giấy phép lái xe" trong ô "Tìm kiếm".

| Bkav eGovernment ×                                   | 🔹 💿 IOTLink Map4D 🛛 🗙 🤮 Cổng Dịch vụ công Quốc gia 🗙 🕂                                                             |                                                     |         | ~        | - 0                   | ×   |
|------------------------------------------------------|----------------------------------------------------------------------------------------------------|-----------------------------------------------------|---------|----------|-----------------------|-----|
| $\leftrightarrow$ $\rightarrow$ C $($ dichvucong.gov | v.vn/p/home/dvc-dich-vu-cong-truc-tuyen-ds.html?pkeyWord=giãy%20phép%20lái%20xe                                    |                                                     | QB      | <u>ن</u> | • 🗆 🔇                 | ) : |
| Ş                                                    | Kết nối, cung cấp thông tin và dịch vụ công mọi lúc, mọi nơi                                                       | Q Nguyěn                                            |         |          |                       | Î   |
| Â                                                    | Giới thiệu Thông tin và dịch vụ Thanh toán trực tuyến Phản ánh kiến ngh                                            | ị Thủ tục hành chính Hỗ trợ                         |         |          |                       |     |
| Cê<br>Cê                                             | ông dân Doanh nghiệp Dịch vụ công trực tuyến Dịch vụ công nổi bật Tra cứu l<br>àu hỏi thường gặp                   | hổ sơ Tòa án nhân dân                               |         |          |                       |     |
| Trang                                                | g chủ > Dịch vụ công trực tuyến > Tìm kiếm                                                                         |                                                     |         |          |                       |     |
| g                                                    | iấy phép lái xe Tìm kiểm                                                                                           | Dịch vụ công nổi bật                                |         |          |                       |     |
| D                                                    | ịch vụ công trực tuyến                                                                                             | Đăng ký, cấp biển số xe (thực hiện<br>tại cấp tỉnh) |         |          |                       |     |
| Ē                                                    | Đổi Giấy phép lái xe do ngành Giao thông vận tải cấp                                                               | 📋 Cấp điện mới từ lưới điện hạ áp                   |         |          |                       | - 1 |
| 8                                                    | Cấp Giấy phép lái xe quốc tế                                                                                       | Đổi Giấy phép lái xe                                |         |          |                       | - 1 |
| 8                                                    | Cấp mới Giấy phép lái xe                                                                                           | 🖺 Cấp lại, đổi, điều chỉnh thông tin                |         |          |                       |     |
| (III)                                                | Cấp lại Giấy phép lái xe                                                                                           | trên số bào hiệm xã hội, thế bào<br>hiểm y tế       |         |          |                       |     |
|                                                      | Cấp lại Giấy phép lái xe quốc tế                                                                                   | Xem tất cả dịch vụ công nổi bật                     |         |          |                       |     |
| 8                                                    | Đổi giấy phép lái xe do ngành Công an cấp                                                                          |                                                     |         |          |                       |     |
|                                                      | Cấp mới giấy phép lái xe mỏ tổ hạng A1 cho đồng bào dẫn tộc có trình độ văn hóa thấp<br>trên địa bàn tỉnh Hòa Bình |                                                     |         |          |                       |     |
| (III)                                                | Đổi Giấy phép lái xe hoặc bằng lái xe của nước ngoài cấp                                                           |                                                     |         |          |                       | +   |
| P Type here to search                                | n 💼 💷 🛜 🛐 👘                                                                                                    |                                                     | ^ ⓒ 浢 ¢ | )) ENG   | 10:46 AM<br>5/25/2023 | ē   |

- Chọn thủ tục hành chính, ví dụ "Đổi Giấy phép lái xe do ngành Giao thông vận tải cấp"

| <ul> <li>Bkav eGovernment</li> <li>← → C</li></ul> | x 🛛 🎂 Cổng Dịch vụ công Quốc gia x 🛛 🕲 http://www.uce-hn.edu.vn/br x 🛛 🍪 Tây Ninh > Danh mục ><br>cong.gov.vn/p/home/dvc-dich-vu-cong-truc-tuyen-ds.html?pkeyWord=gišý%20phép%20lái%20xe8;pCo | Phá: 🗴 🔮 Cổng Dịch vụ công Quốc gia X 🕂 V – 🗗 ><br>Quan Id = 369810 Q 🖆 🏠 🖪 🕕 Cập nhật :                          |
|----------------------------------------------------|----------------------------------------------------------------------------------------------------|----------------------------------------------------------------------------------------------------|
|                                                    | Kết nối, cung cấp thông tin và dịch vụ công quốc GIA                                                                                                    | Nguyěn v                                                                                                    |
|                                                    | Giới thiệu Thông tin và dịch vụ Thanh toán trực tuyến Phản ánh kiến ng<br>Công dân Doanh nghiệp Dịch vụ công trực tuyến Dịch vụ công nổi bật Tra cứ<br>Câu hỏi thường gặp                     | ghị Thủ tục hành chính Hỗ trợ<br>u hồ sơ Tòa án nhân dân                                                          |
|                                                    | Trang chủ > Dịch vụ công trực tuyến > Tim kiếm                                                                                                    |                                                                                                    |
|                                                    | giấy phép lái xe Tìm kiếm                                                                                                    | Dịch vụ công nổi bật                                                                                              |
|                                                    | Dich vu công trực tuyến của UBND tỉnh Tây Ninh<br>Đổi Giấy phép lái xe do ngành Giao thông vận tải cấp                                                                                        | <ul> <li>Đăng ký, cấp biến số xe (thực hiện<br/>tại cấp tỉnh)</li> <li>Cấp điện mới từ lưới điện hạ áp</li> </ul> |
|                                                    | Cấp Giấy phép lái xe quốc tế                                                                                                    | Đổi Giấy phép lái xe                                                                                              |
|                                                    | 📋 Cấp lại Giấy phép lái xe quốc tế                                                                                                    | Cấp lại, đối, điều chỉnh thông tin                                                                                |
|                                                    | Đổi giấy phép lái xe do ngành Công an cấp                                                                                                    | hiểm y tế                                                                                                    |
|                                                    | Đổi Giấy phép lái xe hoặc bằng lái xe của nước ngoài cấp                                                                                                    | Xem tất cả dịch vụ công nổi bật                                                                                   |
|                                                    | Đổi Giấy phép lái xe hoặc bằng lái xe của nước ngoài cấp cho khách du lịch nước ngoài<br>lái xe vào Việt Nam                                                                                  |                                                                                                    |
|                                                    | 📋 🛛 Đổi Giấy phép lái xẹ quân sự do Bộ Quốc phòng cấp                                                                                                    |                                                                                                    |
| https://dichvucong.gov.vn/p/home                   | //dvc-chi-tiet-thu-tuc-hanh-chinh.html?ma_thu_tuc=1.0028098kid_tinh_thanh=46                                                                                                    | 070.01                                                                                                    |
| P Type here to se                                  | rarch 🔜 👔 🖾 🙆 💁 💷 💷                                                                                                    | へ ፁ 記 do ENG 5/9/2023 早                                                                                           |

- Chọn cơ quan thực hiện: tích chọn vào "Bộ, ngành", chọn Bộ Giao thông vận tải. Bấm chọn " $D \delta ng y$ ".

| Bkav eGovernment                                   | 🗙 🛛 🥴 Cổng Dịch vụ công Quốc gia 🗙 🛛 🍪 http://www.uce-hn.edu.vn/br 🗙 🛛 🍪 Tây Ninh > Danh mu               | nục > Phải 🗙 | 🤮 Cổng Dịch vụ công Quốc gia 🗙                                            | +    | ~        |                | ٥             | × |
|----------------------------------------------------|----------------------------------------------------------------------------------------------------|--------------|---------------------------------------------------------------------------|------|----------|----------------|---------------|---|
| $\leftrightarrow$ $\rightarrow$ $G$ $($ $$ dichvuo | cong.gov.vn/p/home/dvc-chi-tiet-thu-tuc-hanh-chinh.html?ma_thu_tuc=1.002809&id_tinh_thanh=4               | 6            | Q                                                                         | 6 \$ | * 🗆      | • • (          | Cập nhật      | : |
|                                                    | CÔNG DỊCH VỤ CÔNG QUỐC GIA<br>Két nối, cung cấp thông tin và dịch vụ công mọi lúc, mọi nơi                |              | Nguyễn                                                                    | ×    |          |                |               | ĺ |
|                                                    | 😭 Giới thiệu Thông tin và dịch vụ Thanh toán trực tuyển Phản ánh kiếi                                     | n nghị       | Thủ tục hành chính 🛛 Hỗ trợ                                               |      |          |                |               |   |
|                                                    | Công dân Doanh nghiệp Dịch vụ công trực tuyến Dịch vụ công nổi bật Tra<br>Câu hỏi thường gặp              | a cứu hổ sơ  | Tòa án nhân dân                                                           |      |          |                |               |   |
|                                                    | Trang chủ $>$ Chi tiết thủ tục hành chính                                                                 |              |                                                                           |      |          |                |               | ļ |
|                                                    | Đổi Giấy phép lái xe do ngành Giao thông vận tải cấp                                                      | CI           | họn cơ quan thực hiện                                                     |      |          |                |               |   |
|                                                    | Xem chi tiết                                                                                              | С            | ) Tỉnh/Thành phố 💿 Bộ ngành                                               | Π.   |          |                |               |   |
|                                                    | Trình tự thực hiện                                                                                        | E            | 3ộ Giao thông vận tải                                                     | 0    |          |                |               |   |
|                                                    | a) Nộp hồ sơ TTHC:                                                                                        | ~            | Đồng ý                                                                    |      |          |                |               |   |
|                                                    | - Cá nhân nộp hổ sơ đề nghị đổi Giấy phép lái xe đến Cục Đường bộ Việt Nam hoặc Sở Giao<br>thông vận tải. | He<br>(S     | ệ thống chỉ hiển thị những cơ quan<br>ở/huyện, xã đã áp dụng dịch vụ công | Ú)   |          |                |               |   |
|                                                    | Giải quyết thủ tục:                                                                                       | ~            |                                                                           |      |          |                |               |   |
|                                                    | Cách thức thực hiện                                                                                       |              |                                                                           |      |          |                |               |   |
|                                                    | Hình thức nộp Thời hạn giải quyết Phí, lệ phí Mô tả                                                       |              |                                                                           |      |          |                |               |   |
| 🕂 🔎 Type here to se                                | earch 🔣 🙀 🗮 👩 👧 🔯 🖉 🐲 💷 👘                                                                                 |              |                                                                           | ~ ĝ  | ¶⊒ 40) E | 9:21<br>NG 5/9 | 8 AM<br>/2023 |   |

- Theo Danh sách dịch vụ công, chọn "*Thủ tục đổi Giấy phép lái xe do ngành Giao thông vận tải cấp (mức độ 4)*". Bấm chọn "*Nộp trực tuyến*" để nộp hồ sơ.

| 😲 Bkav eGovernment 🛛 🗙 🏾 🙆 Cổng Dịch v                  | vụ công Quốc gia 🗙   🥝 http://www.uce-hn.edu.vn/br 🗙   🍪 Tây Ninh > Danh mục          | > Phá: 🗙 🔗 Cổng Dịch vụ công Quốc gia 🗙 🕂 🗸 — 🗇 🗙                                  |
|---------------------------------------------------------|---------------------------------------------------------------------------------------|------------------------------------------------------------------------------------|
| ← → C                                                   | lvc-danh-sach-dich-vu-cong.html?tu_khoa=&bo_nganh=Bộ%20Giao%20thông%                  | %20vận%20tải&tinh_thanh=&so=&qu Q 🖻 🖈 🖪 🔟 Cập nhật 🔅                               |
|                                                         | ÔNG DỊCH VỤ CÔNG QUỐC GIA<br>nối, cung cấp thông tin và dịch vụ công mọi lúc, mọi nơi | Nguyễr v                                                                           |
| 🏫 Giới thiệu                                            | u Thông tin và dịch vụ Thanh toán trực tuyến Phản ánh kiến r                          | nghị Thủ tục hành chính Hỗ trợ                                                     |
| Công dân E<br>Câu hỏi thường                            | Doanh nghiệp Dịch vụ công trực tuyến Dịch vụ công nổi bật Tra c<br>gặp                | cứu hổ sơ Tòa án nhân dân                                                          |
| Trang chủ $ >  {\sf Danh}$ s                            | ách dịch vụ công                                                                      |                                                                                    |
| Danh sách d                                             | dịch vụ công                                                                          | Chọn cơ quan thực hiện                                                             |
| Thủ tục đổi Giấy                                        | phép lái xe do ngành Giao thông vận tải cấp (mức độ 4)                                | 🔿 Tỉnh/ Thành phố 🖲 Bộ ngành                                                       |
| DVCTT toàn trình<br>Xem Phí/ Lệ phí                     | Cơ quan thực hiện: Cục Đường bộ Việt Nam<br>Đối tượng: Công dân Việt Nam              | Bộ Giao thông vận tải •                                                            |
| Đổi giấy phép lá                                        | i xe                                                                                  | Đồng ý                                                                             |
| DVCTT một phần<br>Xem Phí/ Lệ phí                       | Cơ quan thực hiện: Cục Đường bộ Việt Nam<br>Đối tượng: Công dân Việt Nam              |                                                                                    |
|                                                         |                                                                                       |                                                                                    |
|                                                         |                                                                                       |                                                                                    |
|                                                         |                                                                                       |                                                                                    |
| https://dichvucong.gov.vn/p/home/dvc-danh-sach-dich-vu- | cong.html?tu_khoa=&bo_nganh=Bộ Giao thông vận tải&tinh_thanh=&so=&quan_huyen=&p       | phuong_xa=&ma_tt=1.002809&id_tinh_thanh=-1&id_quan_huyen=null&id_phuong_xa=null&id |
| 🕂 🔎 Type here to search 🛛 🔟                             | ) 🖽 💻 🙆 🙆 🙆 🚛 🔣                                                                       | ^ 면 및 40) ENG <sup>9-28</sup> AM 투                                                 |

#### 3) Bước 3: Cung cấp đầy đủ thông tin hồ sơ theo yêu cầu tại địa chỉ

https://dvc4.gplx.gov.vn/p/home/dvc-cap-doi-gplx.html?

- Lưu ý: tại phần Thông tin chung, chọn Cơ quan tiếp nhận: Sở GTVT Tây Ninh.

| Bkav eGovernment                           | 🗙 📔 🧶 Cổng Dịch vụ công Quố           | c gia 🗙 🛛 🎯 http://www.uce-h | n.edu.vn/b: 🗙 📔 | 🊱 Tây Ninh > Danh mục > Phá 🛛 🗙 | 👲 Cổng Dịch vụ công Cục đườ | × + | ~            | - 0       | ×     |
|--------------------------------------------|---------------------------------------|------------------------------|-----------------|---------------------------------|-----------------------------|-----|--------------|-----------|-------|
| $\leftarrow$ $\rightarrow$ C $$ dvc4.gplx. | gov.vn/p/home/dvc-cap-doi-g           | plx.html?maCoQuanThucHier    | =000.00.15.G04  |                                 |                             | e 1 | * •          | tu Cập ni | nật : |
|                                            | : ĐƯỜNG BỘ VIỆT NAM<br>NG DỊCH VỤ CÔI | IG TRỰC TUYẾN                |                 |                                 |                             | 0   | guyễn Nam Tu | . •       | Î     |
| 🏫 GIỚI THI                                 | LU TRA CỨU HỒ SƠ H                    | ƯỚNG DẪN SỬ DỤNG CÂ          | U HỎI THƯỜNG    | GĂP                             |                             |     |              |           |       |
| Trang chủ > Dịch v                         | ụ công đổi giấy phép lái xe trực t    | uyến mức độ 4                |                 |                                 |                             |     |              |           |       |
|                                            |                                       |                              |                 |                                 |                             |     |              |           |       |
| THONG TIN C                                | HUNG                                  |                              |                 |                                 |                             |     |              |           |       |
| Cơ quan tiếp nhận                          | *                                     |                              |                 | Địa điểm tiếp nhận *            |                             |     |              |           |       |
| Sở GTVT Tây Nin                            | ı                                     |                              | *               | VPĐK Tây Ninh                   |                             |     |              | v         |       |
| Lý do cân đội *                            |                                       |                              |                 |                                 |                             |     |              |           |       |
| GPLX đến han đã                            |                                       |                              |                 |                                 |                             |     |              | *         |       |
|                                            |                                       |                              |                 |                                 |                             |     |              |           |       |
| THÔNG TIN N                                | GƯỜI LÁI XE                           |                              |                 |                                 |                             |     |              |           |       |
| Số CDI V *                                 |                                       |                              |                 |                                 |                             |     |              |           |       |
| 7201                                       |                                       |                              |                 |                                 |                             |     |              |           |       |
| 720                                        |                                       |                              |                 |                                 |                             |     |              |           |       |
| Thông tin cá nhạ                           | in                                    |                              |                 |                                 |                             |     |              |           |       |
| Họ và tên                                  |                                       | Ngày sinh                    | <b>2</b>        |                                 | Số CMND/CCCD                |     | 2            | 9:30 AM   | -     |
| D Type here to sear                        | h 🔽 🚺 🖽                               |                              | 🧐 🗓             | - 🥶 - 💻                         |                             | ^   | Be P⊒ d≫ ENG | 5/9/2023  | =     |

- Thông tin người lái xe: điền số GPLX, bấm vào "*Tra cứu*". Nếu hồ sơ Giấy phép lái xe hợp lệ, kết quả tra cứu như hình bên dưới.

|                                                                                                    | 👲 Cổng Dịch vụ công Quốc gia 🗙                                            | S http://www.uce-hn.ed | lu.vn/b 🗙 🛛 🍪 Tây Ninh > Danh | mục > Phán 🗙 | 😁 Cong Dịch vụ co  | ng Cục đườn 🗙 | +                   | Ť          |           |         |
|----------------------------------------------------------------------------------------------------|---------------------------------------------------------------------------|------------------------|-------------------------------|--------------|--------------------|---------------|---------------------|------------|-----------|---------|
| C dvc4.gplx.gov.vn                                                                                                    | /p/home/dvc-cap-doi-gplx.html?r                                           | maCoQuanThucHien=00    | 00.00.15.G04                  |              |                    |               | 6 \$                | * 🗆        | •         | Cập nhậ |
| GPLX đến hạn đổi                                                                                                    |                                                                           |                        |                               |              |                    |               |                     |            | *         |         |
|                                                                                                    |                                                                           |                        |                               |              |                    |               | a cứu đữ liê<br>ng! | ệu Giấy ph | ép lái xe | thành   |
| THÔNG TIN NGƯỜI                                                                                                    | LÁIXE                                                                     |                        |                               |              |                    |               |                     |            |           |         |
| Số GPLX *                                                                                                    |                                                                           |                        | <b>N</b>                      |              |                    |               |                     |            |           |         |
| 7201                                                                                                    |                                                                           |                        |                               | lira cứu     |                    |               |                     |            |           |         |
|                                                                                                    |                                                                           |                        |                               |              |                    |               |                     |            |           |         |
| THÔNG TIN VI PHẠM                                                                                                    | GIAO THÔNG ĐƯỜNG BỘ (Cụ                                                   | ục Cảnh sát giao thôn  | ng và Thanh tra giao thông o  | cung cấp)    |                    |               |                     |            |           |         |
| Giấy phép lái xe này                                                                                                    | không bị tước hoặc bị tạn                                                 | n giữ. Bạn có thể thực | hiện các bước tiếp theo.      |              |                    |               |                     |            |           |         |
|                                                                                                    |                                                                           |                        |                               |              |                    |               |                     |            |           |         |
| Thông tin cá nhân                                                                                                    |                                                                           |                        |                               |              |                    |               |                     |            |           |         |
| <b>Thông tin cá nhân</b><br>Họ và tên                                                                                            |                                                                           | Ngày sinh              |                               |              | Số CMND/CCCD       |               |                     |            |           |         |
| Thông tin cá nhân<br>Họ và tên<br>NGUYĒN                                                                                         |                                                                           | Ngày sinh<br>29        |                               |              | Số CMND/CCCD       |               |                     |            |           |         |
| Thông tin cá nhân<br>Họ và tên<br>NGUYỄN                                                                                         |                                                                           | Ngày sinh<br>29        |                               |              | Số CMND/CCCD<br>29 |               |                     |            |           |         |
| Thông tin cá nhân<br>Họ và tên<br>NGUYÊN<br>Nơi cư trú                                                                           | sh nhố Tây Minh Tinh Tây Minh                                             | Ngày sinh<br>29        |                               |              | Số CMND/CCCD<br>29 |               |                     |            |           |         |
| Thông tin cá nhân<br>Họ và tên<br>NGUYÊN<br>Nơi cư trú<br>Phường Thài                                                            | nh phố Tây Ninh, Tỉnh Tây Ninh                                            | Ngày sinh<br>29        |                               |              | Số CMND/CCCD       |               |                     |            |           |         |
| Thông tin cá nhân<br>Họ và tên<br>NGUYÊN<br>Nơi cư trũ<br>Phường Thần<br>Nơi thường trù                                          | nh phố Tây Ninh, Tỉnh Tây Ninh                                            | Ngày sinh<br>29        |                               | III          | Số CMND/CCCD       |               |                     |            |           |         |
| Thông tin cá nhân<br>Họ và tên<br>NGUYÊN<br>Nơi cư trú<br>Phường Thần<br>Nơi thường trú<br>Phường Thần                           | nh phố Tây Ninh, Tỉnh Tây Ninh<br>sh phố Tây Ninh, Tỉnh Tây Ninh          | Ngày sinh<br>29        |                               |              | Ső CMND/CCCD       |               |                     |            |           |         |
| Thông tin cá nhân<br>Họ và tên<br>NGUYÊN<br>Nơi cư trú<br>Phường Thần<br>Nơi thường trú<br>Phường Thần<br>Thông tin giấy phéo lá | nh phố Tây Ninh, Tỉnh Tây Ninh<br>nh phố Tây Ninh, Tỉnh Tây Ninh<br>1ỉ xe | Ngày sinh<br>2         |                               | I            | Số CMND/CCCD<br>29 |               |                     |            |           |         |
| Thông tin cá nhân<br>Họ và tên<br>NGUYÊN<br>Nơi cư trú<br>Phường Thà<br>Nơi thuởng trú<br>Phường Thài<br>Thông tin giấy phép lá  | nh phố Tây Ninh, Tỉnh Tây Ninh<br>nh phố Tây Ninh, Tỉnh Tây Ninh<br>il Xe | Ngày sinh<br>24        |                               | iii          | Số CMND/CCCD<br>29 |               |                     |            |           |         |

| 😨 Bkav eG                       | Sovernment       | 🗙 🛛 🥵 Cổng Dịch vụ công Quốc gia      | ×   🔇 http://www.uce-hn.edu.v   | n/b 🗙 │ 🍪 Tây Ninh > Danh     | mục > Phải 🗙 🤮 Cổng Dịch v | vụ công Cục đườn 🗙 🕂 | ~          | - 0 ×                   |
|---------------------------------|------------------|---------------------------------------|---------------------------------|-------------------------------|----------------------------|----------------------|------------|-------------------------|
| $\leftrightarrow \rightarrow c$ | C 🔒 dvc4.gpl     | x.gov.vn/p/home/dvc-cap-doi-gplx.ht   | tml?maCoQuanThucHien=000.       | 00.15.G04                     |                            | € ☆                  | * 🗆        | tu Cập nhật 🚺           |
|                                 | Phường Ninh S    | tơn, Thành phố Tây Ninh, Tỉnh Tây Nir | h                               |                               |                            |                      |            | -                       |
|                                 | Thông tin giấy   | phép lái xe                           |                                 |                               |                            |                      |            |                         |
|                                 | Số GPLX          | Đơn vị cấp                            | Ngày cấp                        | Ngày hết hạn                  | Hạng GPLX                  | Ngày trúng tuyển     |            |                         |
|                                 | 7201             |                                       | 03/07/2018                      | 03/07/2023                    | С                          | 02/07/2018           |            |                         |
|                                 | Thông tin yêu c  | cầu thay đổi                          |                                 |                               |                            |                      |            |                         |
|                                 | Số Căn cước      | công dân <                            |                                 |                               |                            |                      |            | - 1                     |
|                                 | 072              | 3                                     |                                 |                               |                            |                      |            |                         |
|                                 | Nơi thường t     | rú                                    |                                 |                               |                            |                      |            |                         |
|                                 | Tỉnh/Thành Phố 1 | *                                     | Quận/ Huyện *                   |                               | Phường/Xã *                |                      |            | . 1                     |
|                                 | - Chọn Tỉnh/ Th  | nành phố –                            | •                               |                               | •                          |                      |            | *                       |
|                                 | Địa chỉ chi tiết |                                       |                                 |                               |                            |                      |            |                         |
|                                 | số 40, đs 27, B  | ời Lời                                |                                 |                               |                            |                      |            |                         |
|                                 | ⚠ Để bố sung,    | , cập nhật thông tin số CCCD, Nơi thư | ờng trủ mới nhất từ Cơ sở dữ li | ệu Quốc gia về Dân cư, truy c | ập tại đây !               |                      |            |                         |
|                                 | THÔNG TIN S      | SÚTC KHỔF NGƯỜU LÁI XF                |                                 | ẢNH CHÂN                      | DUNG                       |                      |            | -                       |
| م 🗄                             | Type here to sea | irch 🔣 🖬 🗖                            | 🛛 🙆 🙆 🙍                         | 🚺 🍙 🚺                         |                            | ^ @                  | [뉴 də) ENG | 3 9:31 AM<br>5/9/2023 ₹ |

- Thông tin sức khỏe người lái xe: khi khám sức khỏe tại cơ sở y tế trên địa bàn tỉnh Tây Ninh, cá nhân yêu cầu cơ sở y tế hỗ trợ cung cấp Số giấy khám sức khỏe điện tử để tra cứu hồ sơ sức khỏe liên thông trên cổng DVC quốc gia.

| THÔNG TIN SỨC KHỎE NGƯỜ                                                                                                    | ΣΊ LÁI XE                       | ẢNH CHÂN DUNG | Vpload ảnh chân dung thành c                                                                                                    |
|----------------------------------------------------------------------------------------------------|---------------------------------|---------------|----------------------------------------------------------------------------------------------------|
| <ul> <li>Sử dụng GKSK điện tử</li> <li>Số giấy khám sức khỏe điện tử</li> <li>00036/GKSKLX/72010/23</li> <li>Thông tin cá nhân</li> <li>Họ và tên:</li> <li>Kết quả khám bệnh</li> <li>Ngày kết luận:</li> <li>Bác sĩ kết luận:</li> <li>Kết luận:</li> </ul> | Sử dụng GKSK chứng thực điện tử |               | <ul> <li>I hấn xem ảnh mẫu</li> <li>Lưu ý:</li> <li>Phông nền sử dụng màu xanh</li> <li>Cở ánh 3 x 4 cm</li> <li>Trang phục nên tránh màu trắng và màu đen</li> <li>Đầu không được nghiêng quá 5 độ</li> <li>Sử dụng ảnh chup thắng, miêng khép, mắt mỏ binh thường, không đeo kính gong đay và mắt kính sắm màu (chỉ cho phép đeo kính trắng gong nhỏ, khuyến cáo nên bỏ kính khi chụp ảnh chân dung).</li> <li>Xem chỉ tiết →</li> </ul> |
| THÀNH PHẦN HỒ SƠ                                                                                                    |                                 |               |                                                                                                    |

- Ông(bà) kiểm tra kết quả tra cứu dữ liệu Giấy khám sức khỏe thành công, đồng thời tải lên ảnh chân dung theo quy định.

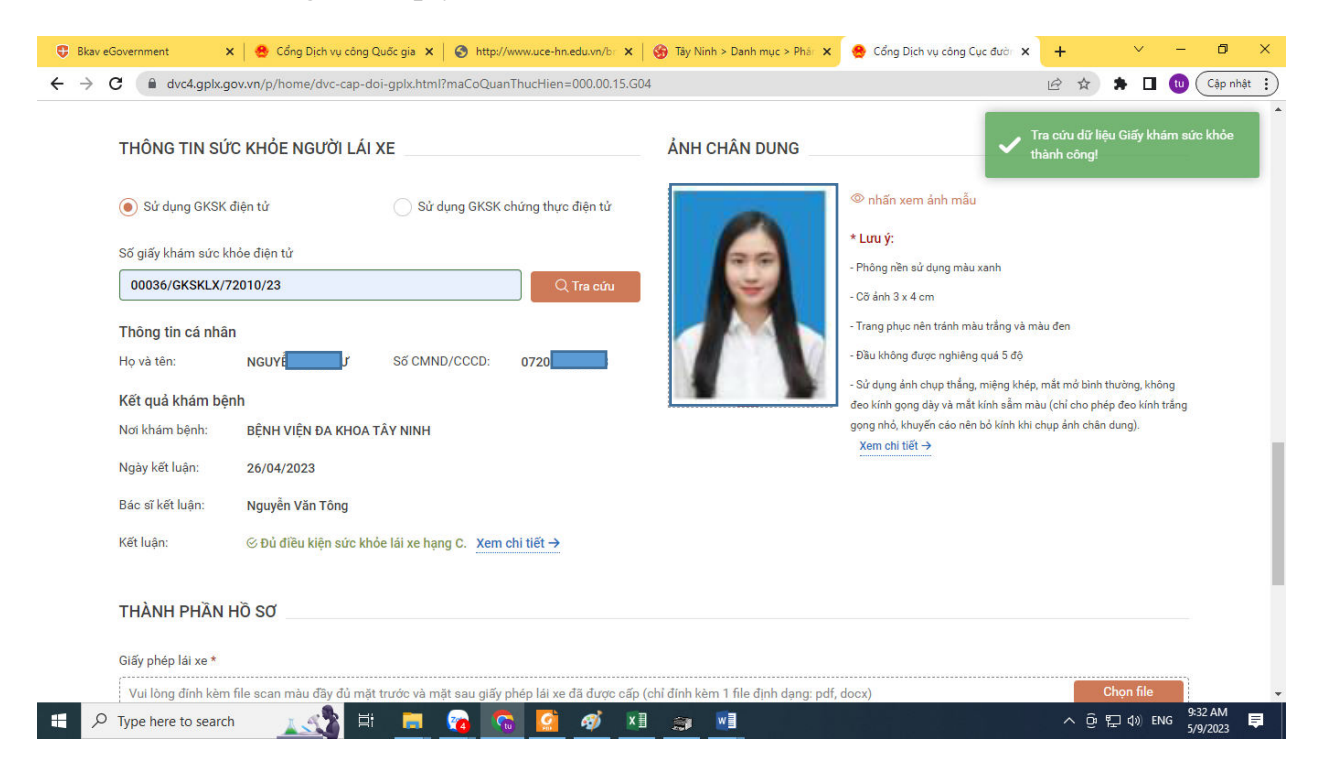

- Tải lên các file (docx, pdf) gồm thông tin giấy phép lái xe, căn cước công dân (chứng minh nhân dân).

- Điền thông tin liên hệ chính xác để Sở GTVT Tây Ninh phối hợp trong quá trình giải quyết hồ sơ.

- Tích vào ô "Tôi cam kết ...", bấm vào "Tiếp tục" để hoàn thành thông tin hồ sơ.

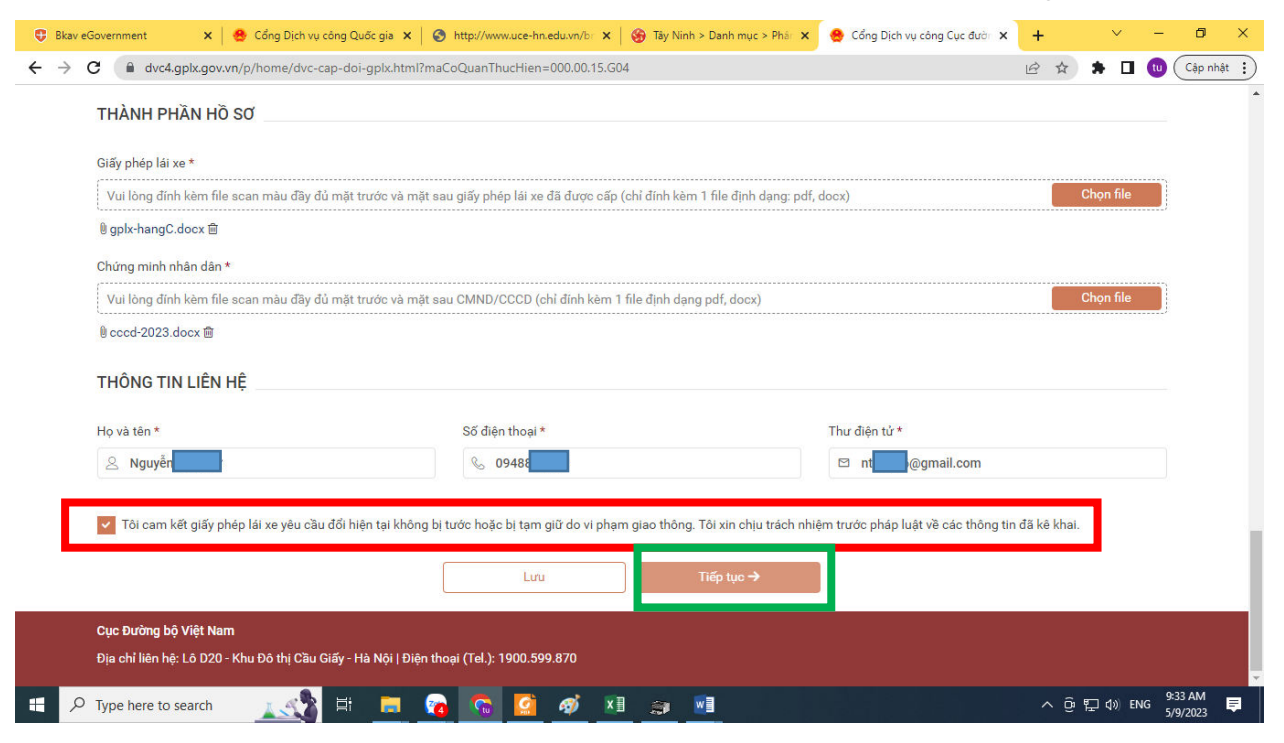

## 4) Bước 4: Chọn thông tin nhận kết quả

- Tích chọn "Thanh toán và nhận kết quả tại nhà", nhập chính xác thông tin, địa chỉ của người nhận.

| CỤC ĐƯỜNG BỘ VIỆT NAM<br>CỔNG DICH VU CÔNG T                 | RƯC TUYẾN                              | Q               | Nguyễn Nam Tư |
|--------------------------------------------------------------|----------------------------------------|-----------------|---------------|
| 🖌 GIỚI THIỆU TRA CỨU HỒ SƠ HƯỚNG                             | DÂN SỬ DỤNG CÂU HỎI THƯỜNG GẶP         |                 |               |
| Trang chủ   > Dịch vụ công đổi giấy phép lải xe trực tuyến m | ức độ 4                                |                 |               |
| T <mark>H</mark> ÔNG TIN NHẬN KẾT QUẢ                        |                                        |                 |               |
| 🔵 Thanh toán và nhận kết quả trực tiếp                       | Thanh toán và nhận kết quả tại nhà     |                 | ~             |
| Họ và tên người nhận *                                       | Số điện thoại *                        | Số CMND/CCCD: * | VIETNAM POS   |
| Nguyễn                                                       | 0948                                   | 2908            |               |
| Địa chỉ nhận kết quả                                         |                                        |                 |               |
| Tỉnh/Thành Phố *                                             | Quận/ Huyện *                          | Phường/Xã *     |               |
| Tỉnh Tây Ninh                                                | <ul> <li>Thành phố Tây Ninh</li> </ul> | Phường Ninh Sơn | v             |
| Địa chỉ chi tiết *                                           |                                        |                 |               |
| số 40 l ởi                                                   |                                        |                 |               |

# 5) Bước 5: Thanh toán phí trực truyến Bấm vào "Thanh toán và nộp hồ sơ",

| 😲 Bkav e                      | Government                                        | 🗙   🤮 Cổ                    | g Dịch vụ công Quốc gia 🗴 🛛 🍪 http://www.uce-hn.edu.vn/b: 🗴 🛛 🍪 Tây Ninh > Danh mục > Phái 🗴 🌰 Cổng Dịch vụ công Cục đười 🗴 | + |      | ~       | -     | ð ×        |   |
|-------------------------------|---------------------------------------------------|-----------------------------|----------------------------------------------------------------------------------------------------|---|------|---------|-------|------------|---|
| $\leftrightarrow \rightarrow$ | C 🗎 dvc4.g                                        | gplx.gov.vn/p/ho            | ne/dvc-thanh-toan-tra-ket-qua.html?hs=8762&cq=105                                                                           | Ê | ☆    | * 🗆     | tu    | Cập nhật 🚦 | ) |
|                               | số 40                                             | Bời Lời                     |                                                                                                    |   |      |         |       |            | • |
|                               | THÔNG TIN                                         | I LỆ PHÍ                    |                                                                                                    |   |      |         |       |            |   |
|                               | Lệ phí đổi giấy<br>theo Thông tư<br>188/2016/TT-I | phép lái xe<br>số<br>3TC    | 135.000 VNÐ                                                                                                    |   |      |         |       |            |   |
|                               | Trường hợp hồ                                     | ð sơ không đủ đi            | u kiện giải quyết, bạn sẽ được hoàn tiền lệ phí đã thanh toán trong vòng 60 ngày                                            |   |      |         |       |            |   |
|                               | Hình thức chu                                     | yển trả:                    | Thông thường                                                                                                    |   |      |         |       |            |   |
|                               | Thời gian chuy                                    | ển phát GPLX:               | Thời gian chuyển phát GPLX kể từ ngày bưu điện nhận được giấy phép lái xe.                                                  |   |      |         |       |            |   |
|                               |                                                   |                             | (Ngày nhận GPLX được tính từ ngày làm việc tiếp theo kế từ ngày cơ quan giải quyết xử lý thông báo đã có kết quả GPLX)      |   |      |         |       |            |   |
|                               | Giá cước:                                         |                             | Cước phí chuyển phát theo quy định của Tổng công ty bưu điện Việt Nam VNPOST. Chi tiết cước phí xem Tại đây                 |   |      |         |       |            |   |
|                               | * Lưu ý:                                          | Người nhận kế               | quả phải là chủ giấy phép lái xe.                                                                                           |   |      |         |       |            |   |
|                               |                                                   | Vui lòng thanh              | toán cước phi vận chuyển khi nhận kết quả.                                                                                  |   |      |         |       |            |   |
|                               |                                                   |                             | Quay lại Thanh toán và nộp hồ sơ →                                                                                          |   |      |         |       |            |   |
|                               | Cục Đường bộ<br>Địa chỉ liên hệ:                  | Việt Nam<br>Lô D20 - Khu Đá | thị Cầu Giấy - Hà Nội   Điện thoại (Tel.): 1900.599.870                                                                     |   |      |         |       |            |   |
| م 🗈                           | Type here to s                                    | earch                       | 🕂 H 🖬 👩 🔽 🧭 🕫 📾                                                                                                    | ^ | . ĝi | ⊑ d») e | NG 5/ | 34 AM      | Ĵ |

\* Lưu ý: Nếu ông(bà) không có thẻ ATM, tài khoản ngân hàng hoặc ví điện tử; có thể sử dụng thông tin thẻ, tài khoản ngân hàng, ví điện tử của người thân để thanh toán.

- Chọn ngân hàng để thanh toán, ví dụ Ngân hàng Vietinbank như hình dưới:
- + Mã thẻ ATM (gồm 16 số in trên thẻ) hoặc số tài khoản được cấp bởi ngân hàng.
- Hoặc chọn ví điện tử để thanh toán.

| C      A thanhtoan.dichvucong.gov.vn/payment-connect/listBank      PAYMENT PLATFORM | iế 🛧 🗯 🖬 📵 Cập nhậ                                                                                                    |
|-------------------------------------------------------------------------------------|----------------------------------------------------------------------------------------------------|
|                                                                                     | <ul> <li>Thông tin đơn hàng</li> <li>Đơn hàng</li> <li>Thanh toan le phi cap doi</li> <li>GPLX cho ho so</li> <li>000.00.04.H53-230509-</li> <li>7001</li> <li>Nhà cung cấp</li> <li>Cục đường bộ Việt Nam</li> <li>Giá trị thanh toán:</li> <li>135.000 VND</li> </ul> |
| Chọn ví điện tử                                                                     | Phí dịch vụ theo chính sách<br>của Ngân hàng/Trung gian<br>thanh toán. <mark>Chi tiết</mark><br>THANH TOÁN                                                                                                    |

- Bấm vào "Chấp nhận" để tiếp tục.

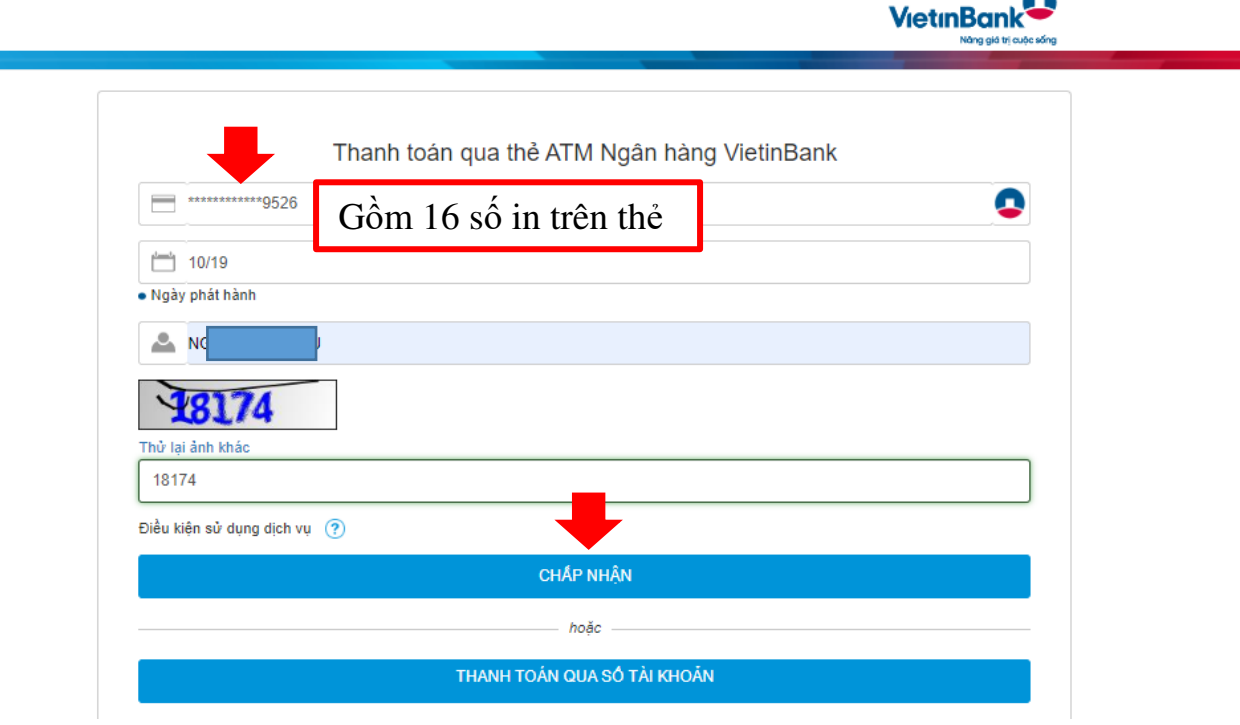

- Kiểm tra lại thông tin để chấp nhận thanh toán.

| 😲 Bkav eGovernment 🛛 🗙 🔗 Cổng D                                                           | ich vụ công Quốc gia 🗙 🛛 🎯 http://www.uce-hn.edu.vn/br 🗙 🏻                                                                                                    | 🎯 Tây Ninh > Danh mục > Phâr 🗙 💽 Direct Payment   VietinBank                                                                                    | × | + |      | ~        | -           | ð ×               |
|-------------------------------------------------------------------------------------------|----------------------------------------------------------------------------------------------------|----------------------------------------------------------------------------------------------------|---|---|------|----------|-------------|-------------------|
| $\leftrightarrow$ $\rightarrow$ $\mathbf{C}$ $\hat{\mathbf{e}}$ ebanking.vietinbank.vn/di | rectpay/dpay/cardverify                                                                                                    |                                                                                                    | Q | Ē | ☆    | * 🗆      | <b>tu</b> ( | Cập nhật :        |
|                                                                                           |                                                                                                    |                                                                                                    |   |   |      |          |             |                   |
|                                                                                           | Thông tin thanh toán<br>Số hóa đơn:<br>Ngày giao dịch:09/05/2023<br>Ninh thức thanh toán://YEB<br>Mã khách hàng: G22.99.2-230509663028<br>Số tiển:135.000/VID<br>Số tiển bằng chữ: đồng //VID<br>Nội dung thanh toán: | Xác nhận thông tin thanh toán<br>Số thể:970415_26<br>Ngày phát hành(MM/YY): 10/19<br>Tên chủ thể (không đáu):Hguyen<br>CHÁP NHÂN<br>hoặc<br>HỦY | I |   |      |          |             |                   |
|                                                                                           | Bản quyền thuộc về Ngân hà                                                                                                    | ing TMCP Công Thương Việt Nam                                                                                                    |   |   |      |          |             |                   |
|                                                                                           |                                                                                                    |                                                                                                    |   |   |      |          |             |                   |
| 🗧 🔎 Type here to search                                                                   | 👌 🗄 👝 👩 💁 🛤                                                                                                    | <u></u>                                                                                                    |   | ^ | Ûª P | ⊒ d») Er | NG 5/       | I3 AM<br>9/2023 ₹ |

6) Bước 6: Kiểm tra trạng thái tiếp nhận, giải quyết hồ sơ trên DVC quốc gia.

Sau khi cung cấp đầy đủ thông tin hồ sơ và thực hiện thanh toán phí trực tuyến thành công. Quý ông(bà) đã hoàn thành nộp hồ sơ Dịch vụ công trực tuyến toàn trình đến Sở GTVT Tây Ninh.

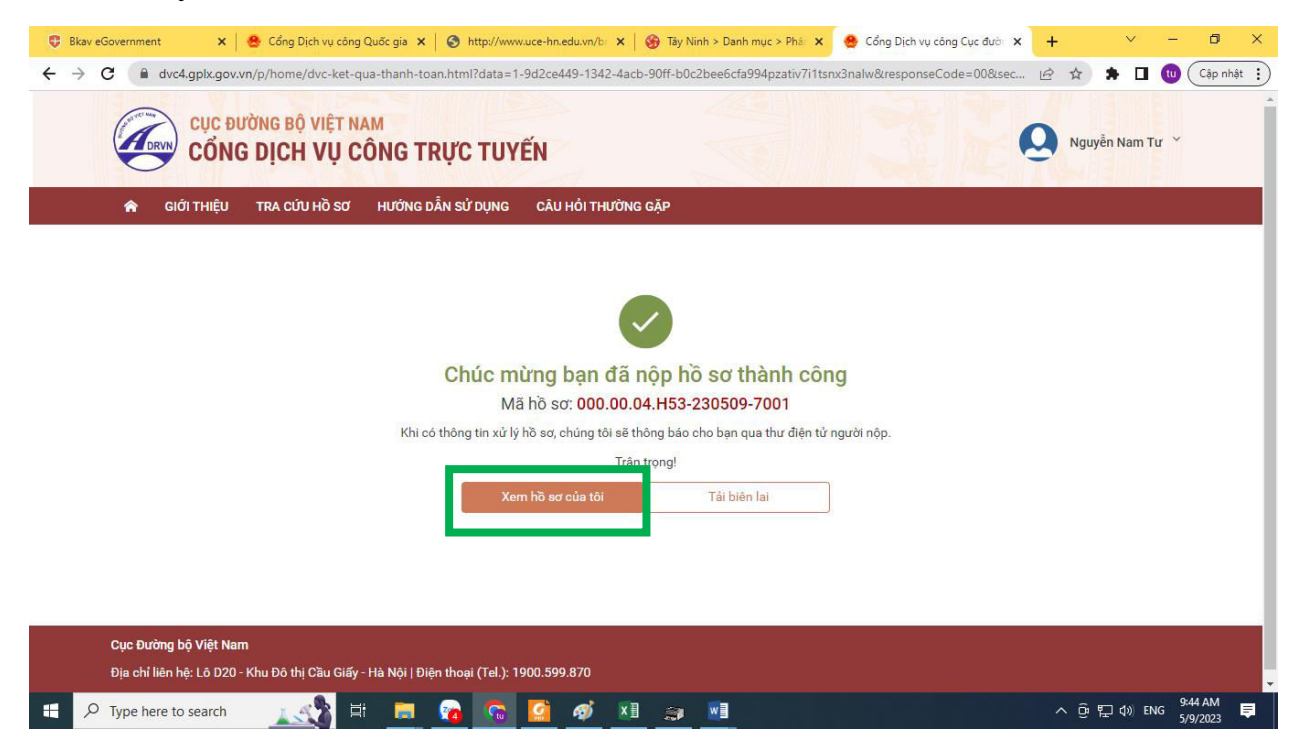

- Chọn vào "Xem hồ sơ của tôi", đồng thời tải biên lai để lưu lại thông tin thanh toán.

| → C ▲ dvc4.gplx.gov.vn/p/home/dvc-dich           CUC ĐƯỜNG BỘ VIỆT N           CÔNG DỊCH VỤ C | AM     | ra-toi.html                  |                                         |      |                    |                    | ®<br>0      | ☆ 券 [<br>Nguyễn Nan | ] 🕕     | Cập nhật   |
|-----------------------------------------------------------------------------------------------|--------|------------------------------|-----------------------------------------|------|--------------------|--------------------|-------------|---------------------|---------|------------|
| 🎓 GIỚI THIỆU TRA CỨU HỒ SƠ                                                                    | HƯỚNG  | DẪN SỬ DỤNG CÂU              | J HỎI THƯỜNG GẶP                        |      |                    |                    |             |                     |         |            |
| Trang chủ > Danh sách hồ sơ của tôi                                                           |        |                              |                                         |      |                    |                    |             |                     |         |            |
| Q                                                                                             | DAN    | I SÁCH HỒ SƠ CỦA             | A TÔI                                   |      |                    |                    |             |                     |         |            |
| Nguyễn                                                                                        | Mã hồ  | so*                          |                                         |      | Trạng thái xử lý * | i việ lý           |             | 0 T-1               | <u></u> |            |
| Thông tin tài khoản                                                                           | Hiển t | hị kết quả                   |                                         |      |                    | . Xu iy            | ×           |                     | en      |            |
| 🖻 Danh sách hồ sơ của tôi                                                                     | STT    | Mã hồ sơ                     | Dịch vụ công                            |      |                    | Cơ quan giải quyết | Tình        | ı trạng xử lý       |         |            |
|                                                                                               | Ť      | 000.00.04.H53-230509<br>7001 | 19- Đổi Giấy phép lái xe do ngàr<br>cấp | nh ( | Giao thông vận tải | Sở GTVT Tây Ninh   | Chờ         | tiếp nhận           | *       |            |
|                                                                                               | 2      |                              | Đổi Giấy phép lái xe do ngàr<br>cấp     | nh ( | Giao thông vận tải | Sở GTVT Tây Ninh   | Đan<br>thảc | g soạn              | Ø       |            |
|                                                                                               | •      |                              | Đổi Ciấu nhân lái và da ngài            | ah ( | ling thâng yên tải | CA CTUT TAU Minh   | Dee         | a                   | e2      |            |
| 1683600309990.pdf                                                                             |        |                              |                                         |      |                    |                    |             |                     | Hiển    | thị tất cả |

# 7) Bước 7: Nhận kết quả

- Sở GTVT Tây Ninh sẽ tiếp nhận, giải quyết hồ sơ trực tuyến của ông(bà) theo thời gian quy định. Kết quả sẽ gửi về địa chỉ tiếp nhận theo thông tin ông(bà) đã cung cấp./.

### HÉT.